# NMPED Home School System

|                                                                                                    |                                                 |                |                                                                                                    |           |                 | LOGOUT |  |
|----------------------------------------------------------------------------------------------------|-------------------------------------------------|----------------|----------------------------------------------------------------------------------------------------|-----------|-----------------|--------|--|
|                                                                                                    | Home                                            | How to?/FAQs C | ontact Us PARENT                                                                                     |           |                 |        |  |
|                                                                                                    |                                                 | 1              | Add Child/Enro<br>Add/Edit Instru<br>View/Print Enro<br>Disenroll<br>Reset Passwor<br>Manage Profile |           | STEM            |        |  |
| <ul> <li>Login to your account</li> <li>Login to your account</li> <li>From the PARENT menu, select "Add Child/Enroll"</li> <li>Login to your account</li> <li>Add/Enroll Child</li> </ul> |                                                 |                |                                                                                                    |           |                 |        |  |
|                                                                                                    | Add child                                       | First Name     | Middle Name                                                                                          | Last Name | DOB(mm/dd/yyyy) | Update |  |
|                                                                                                    | Enrolled                                        | A              | В                                                                                                    | Student   | 01/01/2001      | Edit   |  |
|                                                                                                    | Enroll                                          | Best           | Ever                                                                                                 | Student   | 02/02/2002      | Edit   |  |
|                                                                                                    | Enroll                                          | С              | Average                                                                                              | Student   | 03/03/2001      | Edit   |  |
|                                                                                                    | Enroll                                          | С              | Average                                                                                              | Student   | 03/03/2015      | Edit   |  |
|                                                                                                    | Enroll                                          | D              | Neglected                                                                                            | Student   | 04/04/2015      | Edit   |  |
|                                                                                                    |                                                 |                |                                                                                                    | 1 2       |                 |        |  |
|                                                                                                    | 4                                               |                |                                                                                                    |           |                 | Þ      |  |
|                                                                                                    | © 2024 - New Mexico Public Education Department |                |                                                                                                    |           |                 |        |  |

### **NMPED Home School System**

#### HOW TO ADD A CHILD AND ENROLL A CHILD

Back

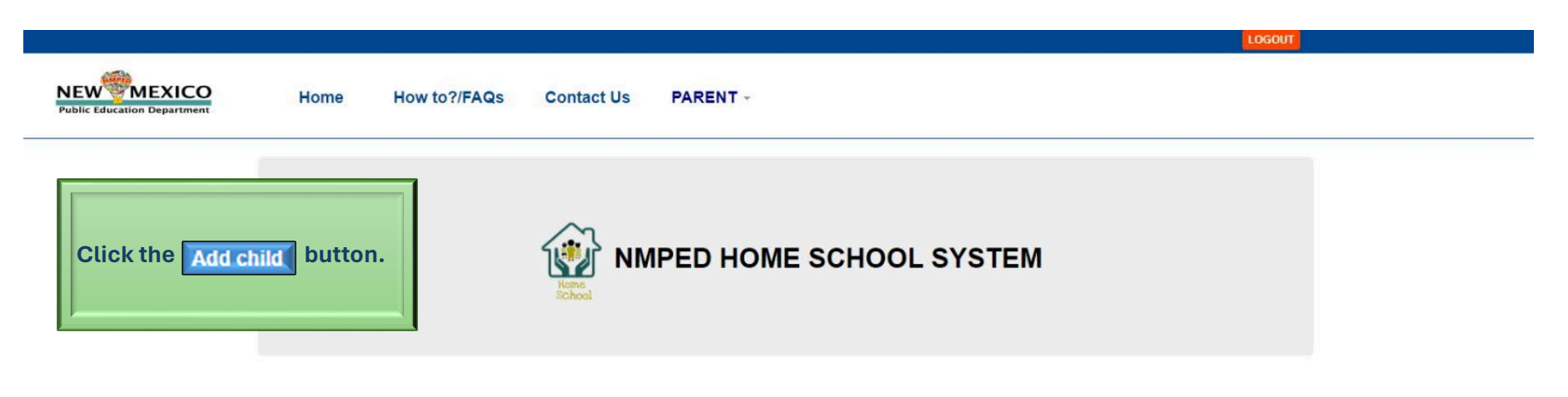

#### -Important Notice-

-Enroll all home schooled students in household on 1 account -Use the same account for enrollment each year (Previously enrolled students cannot be added to more than one account; they must be enrolled for the current school year in the account to which they were originally added) -Always use child legal name when adding to account. -Issues adding a child. Contact: <u>info.homeschool@state.nm.us</u> -Enrollment errors (grade, gender, etc.) Contact: <u>info.homeschool@state.nm.us</u> (Do not diserroll, then re-enroll to correct error)

|          | First Name | Middle Name | Last Name | DOB(mm/dd/yyyy) | Upd |
|----------|------------|-------------|-----------|-----------------|-----|
| Enrolled | A          | В           | Student   | 01/01/2001      | E   |
| Enroll   | Best       | Ever        | Student   | 02/02/2002      | E   |
| Enroll   | С          | Average     | Student   | 03/03/2001      | E   |
| Enroll   | С          | Average     | Student   | 03/03/2015      | Б   |
| Enroll   | D          | Neglected   | Student   | 04/04/2015      | E   |

© 2024 - New Mexico Public Education Department

### **NMPED Home School System**

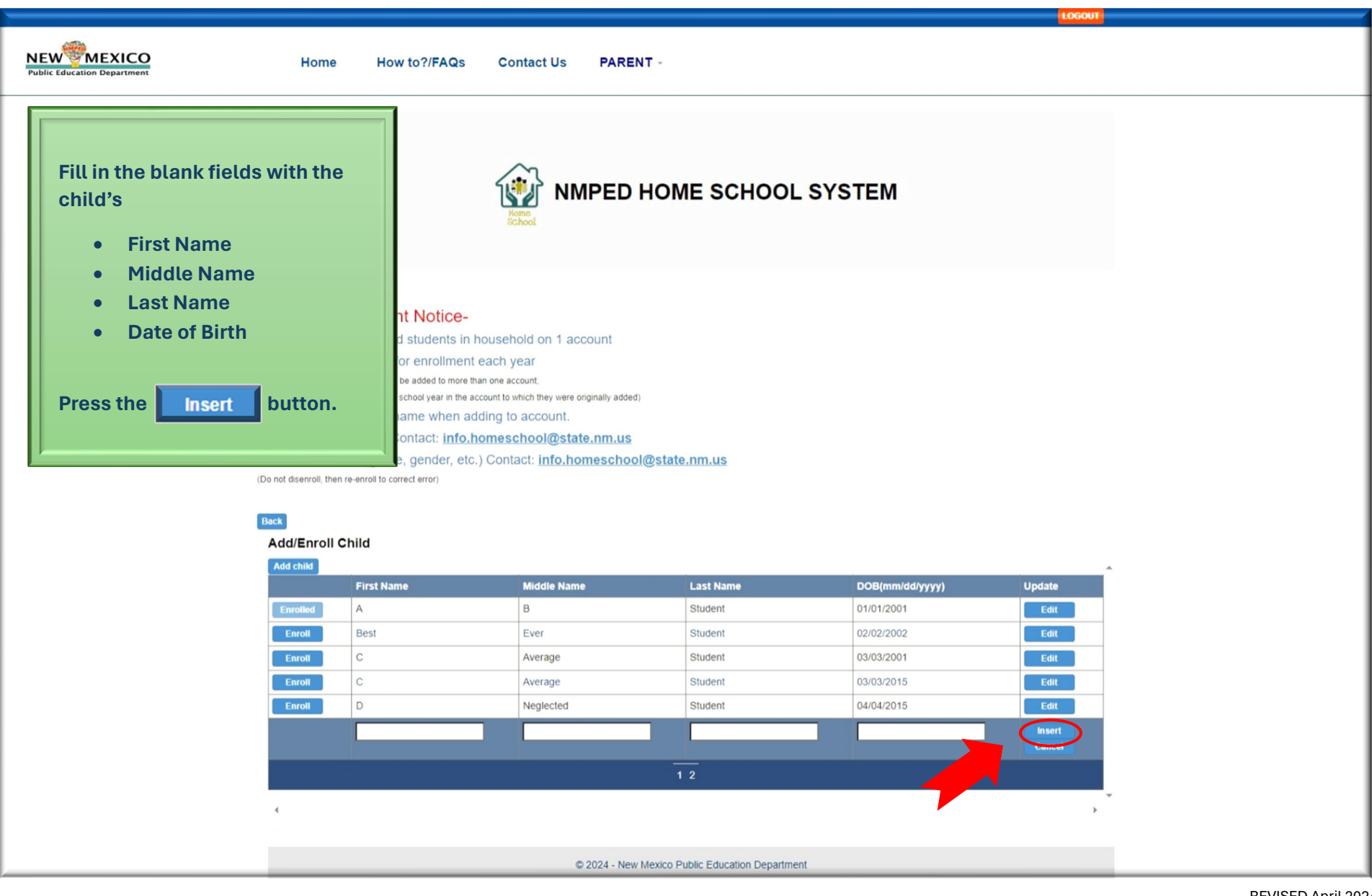

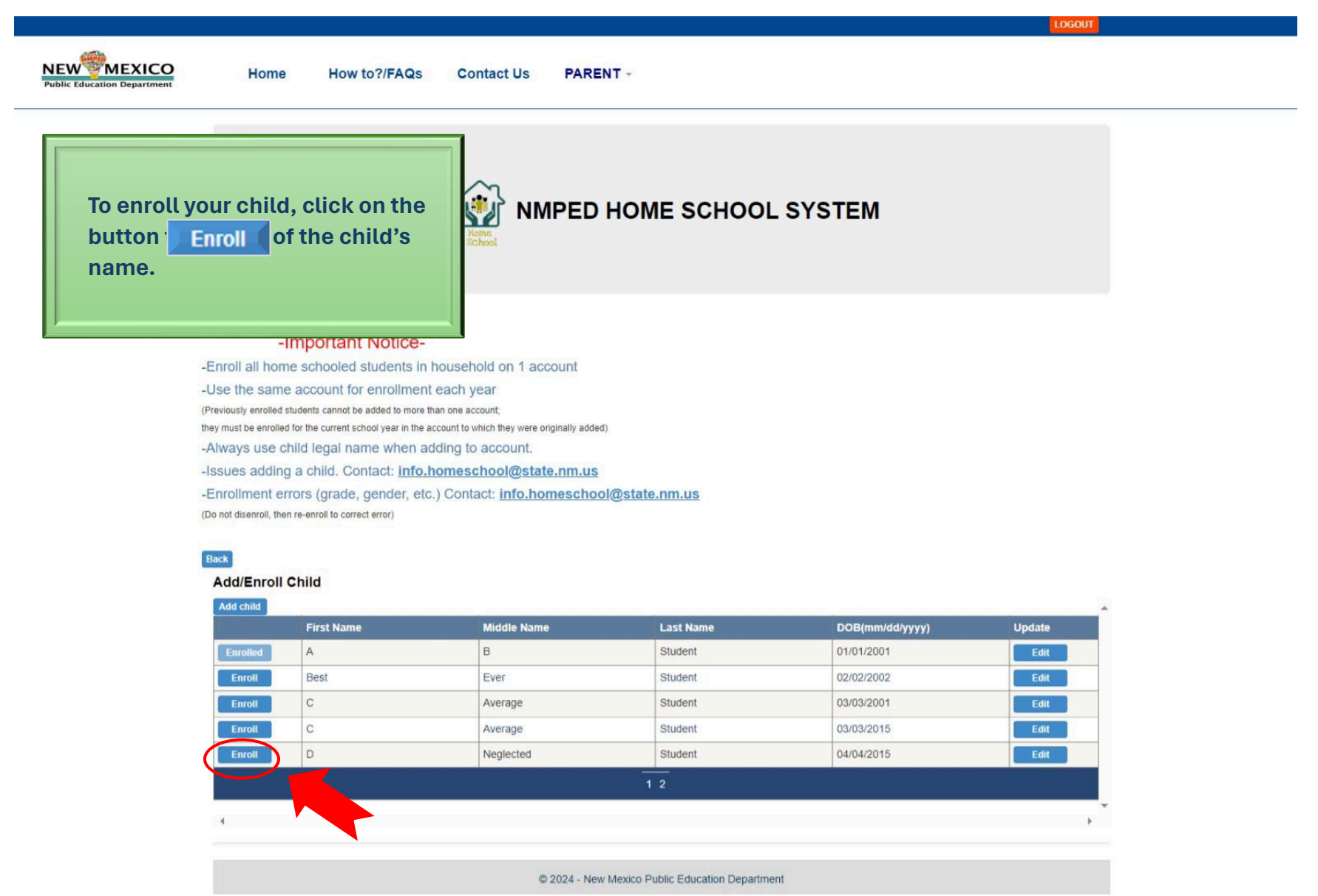

|                                |                      |                                                                                                    |                                                                                                    |                                   |                                             | LOGOUT                                |
|--------------------------------|----------------------|----------------------------------------------------------------------------------------------------|----------------------------------------------------------------------------------------------------|-----------------------------------|---------------------------------------------|---------------------------------------|
| MEXICO<br>Education Department | Home Ho              | ow to?/FAQs Contact                                                                                     | Us PARENT -                                                                                                    |                                   |                                             |                                       |
|                                |                      |                                                                                                    |                                                                                                    |                                   | OL SYSTEM                                   |                                       |
|                                | Enroll Child         |                                                                                                    |                                                                                                    |                                   |                                             |                                       |
|                                | First Name           | A                                                                                                    |                                                                                                    |                                   |                                             |                                       |
|                                | Middle Name          | В                                                                                                    |                                                                                                    | 1)                                | You will need to                            | complete                              |
|                                | Last Name            | Student                                                                                                 |                                                                                                    | .,                                |                                             | on this name                          |
| 1                              | Gender"              | Select                                                                                                  | ~                                                                                                    |                                   | several sections                            | on this page:                         |
| · · · · · ·                    | Grade*               | Select                                                                                                  |                                                                                                    |                                   | Gender                                      |                                       |
|                                | State Student ID     | Select                                                                                                  | ·                                                                                                    |                                   | Grade                                       |                                       |
|                                | Home School Operator | MamaBear Teacher                                                                                        | _                                                                                                    |                                   | <ul> <li>Booo/Ethnic</li> </ul>             | sity                                  |
|                                | School District      | Ruidoso Municipal Schools                                                                               | NOTE: Please go to the Parer                                                                                          |                                   |                                             | , , , , , , , , , , , , , , , , , , , |
|                                | Address              | 300 Don Gaspar Avenue                                                                                   |                                                                                                    | 2)                                | Then, check the                             | box in the                            |
|                                | City                 | Santa Fe                                                                                                |                                                                                                    |                                   | Enroll                                      |                                       |
|                                | State                | NM                                                                                                    | -                                                                                                    |                                   | Enron                                       | UYES                                  |
|                                | Zip                  | 87501                                                                                                   | _                                                                                                    |                                   | lino                                        |                                       |
|                                | School Year          | 2023-2024                                                                                               |                                                                                                    |                                   | une.                                        |                                       |
| 2                              | Enroll               | YES                                                                                                    | NOTE: Box must be checked                                                                                             | 3)                                | Add your initials                           |                                       |
|                                | Enrollment Date      | 05/02/2024                                                                                              |                                                                                                    |                                   |                                             |                                       |
|                                | Opt Out              | If your home school student has a reference (and is required when e Identifier, one will be assigned un | an existing NM State Wide Unique Id<br>nnolling in dual credit programs or a<br>iless you opt out - by checking the b | 4)                                | Click the                                   | button.                               |
| 3                              | Initials*            | Enter Initials                                                                                          |                                                                                                    |                                   |                                             |                                       |
|                                | The                  | e information given by me in this No                                                                    | tification of Establishment of a Home                                                                                 |                                   | and and context to the peak of my mormedge  |                                       |
|                                |                      | If "No Response" is selected                                                                            | Please check ye<br>ed for Gender and Race/Ethnicity, a s                                                              | our address.<br>tate student ID n | number cannot be assigned for that student. |                                       |
|                                |                      |                                                                                                    | 4 Enroll *Requi                                                                                                    | Cancel                            |                                             |                                       |
|                                |                      |                                                                                                    | © 2024 - New Mexico Public E                                                                                          | ducation Departi                  | ment                                        |                                       |

### HOW TO ADD A CHILD AND ENROLL A CHILD

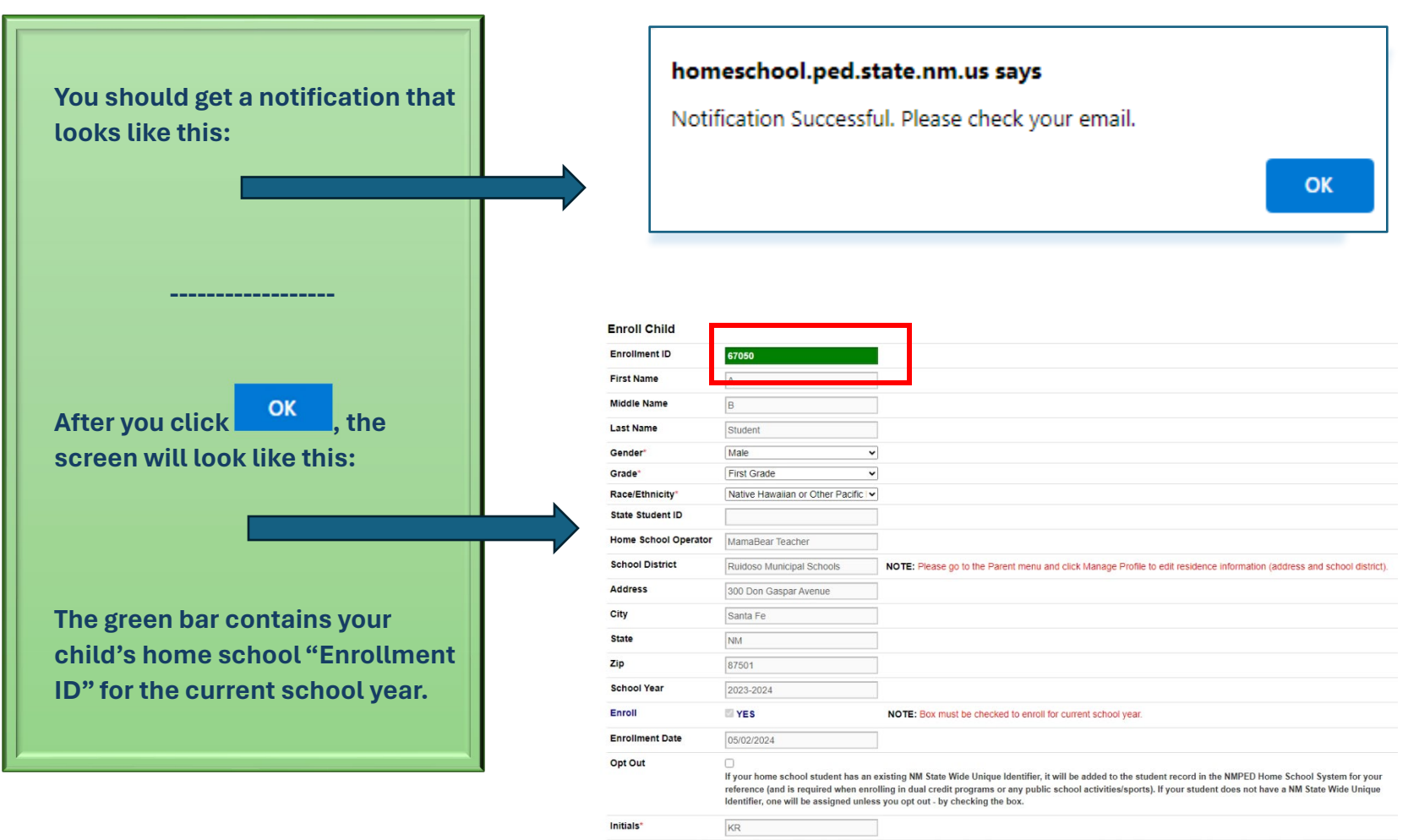

The information given by me in this Notification of Establishment of a Home School Form is true and correct to the best of my knowledge and belief. Please check your address.

If "No Response" is selected for Gender and Race/Ethnicity, a state student ID number cannot be assigned for that student.